作成日:2019-06-21

## ※ アンインストールの作業は利用者自身の責任で行ってください。 ※

1

[Finder]、[アプリケーション] を開き、Command キーを押しながらクリックして、すべての Offi ce for Mac アプリケーションを選び、Ctrl キーを押しながら、選んだアプリケーションをクリッ クして、[ごみ箱に入れる] をクリックする。

| 🕘 😑 💼 アプリケーション     |                      |                                                                                                    |          |      |  |
|--------------------|----------------------|----------------------------------------------------------------------------------------------------|----------|------|--|
| <>                 |                      | <ul> <li>♣ &lt;</li> <li>▲</li> <li>▲</li> <li>▲</li> <li>▲</li> <li>▲</li> <li>♦</li> <li>♦<th></th><th></th></li></ul> |          |      |  |
| よく使う項目             | 名前                   | > 変更日                                                                                                    | サイズ      | 種類   |  |
| ■ 最近使った項目          | 🙆 App Store          | 2019年3月11日 15:47                                                                                                    | 15.1 MB  | アプリク |  |
| A. 771147 - 317 31 | 🖨 Automator          | 2018年12月26日 16:09                                                                                                    | 6.9 MB   | アプリク |  |
| WWW アプリクーション       | 😨 Dashboard          | 2018年12月26日 16:09                                                                                                    | 570 KB   | アプリク |  |
| 🛄 デスクトップ           | 💽 FaceTime           | 2019年3月11日 15:47                                                                                                    | 9.9 MB   | アプリク |  |
| 「「「」 書類            | 🖺 Font Book          | 2019年12月26日 16:00                                                                                                    | 13.2 MB  | アプリク |  |
|                    | 🕖 iTunes             | 選択項目(6項目)から新規フォルダ                                                                                                    | 214 MB   | アプリク |  |
| 😈 ダウンロード           | 🛷 Launchpad          | 闘く                                                                                                    | 1.3 MB   | アプリク |  |
| 場所                 | X I Microsoft Excel  |                                                                                                    | 1.72 GB  | アプリ  |  |
|                    | Microsoft OneNote    | ゴミ箱に入れる                                                                                                    | 988.3 MB | アプリ: |  |
| 97                 | • Microsoft Outlook  | 住宅た日ス                                                                                                    | 2.01 GB  | アプリ: |  |
|                    | Microsoft PowerPoint | 旧報で見る<br>G西日の夕前を亦再                                                                                                    | 1.6 GB   | アプリ: |  |
|                    | Microsoft Word       | 0項日の石削を変更                                                                                                    | 2.2 GB   | アプリ: |  |
|                    | Mission Control      | 0項日で圧縮<br>6百日のディフクた作成                                                                                                    | 871 KB   | アプリク |  |
|                    | CneDrive             | O項目のディスクをTF/Q<br>海刺                                                                                                    | 74.2 MB  | アプリ: |  |
|                    | 👪 Photo Booth        | 1227ちた中                                                                                                    | 5.4 MB   | アプリク |  |
|                    | 🔍 QuickTime Player   | エイ リア AでTF成<br>6百日をクイックルック                                                                                                    | 15.4 MB  | アプリク |  |
|                    | 🥝 Safari             | 0項目でワイックルック                                                                                                    | 26 MB    | アプリク |  |
|                    | Siri                 | ☆ <sup>〒</sup><br>クイックアクション ▶                                                                                                    | 1.8 MB   | アプリク |  |

 $\mathbf{2}$ 

「許可するにはパスワードを入力してください。」と表示された場合、管理者<sup>1</sup>の名前およびパスワードを入力し、[OK]をクリックする。

<sup>&</sup>lt;sup>1</sup> 管理者 <u>https://support.apple.com/ja-jp/guide/mac-help/aside/mchl17f139fc</u>

| [      |                       |
|--------|-----------------------|
| $\cap$ | 6項目をゴミ箱に入れようとしています。   |
|        | 許可するにはパスワードを入力してください。 |
|        | ユーザ名:                 |
|        | パスワード:                |
|        |                       |
|        | キャンセル                 |

## 3

Finder で Command キー + Shift キーを押しながら g キーを押し、表示されたウィンドウで、 [~/Library] と入力し、 [移動] をクリックする。

| フォルダの場所を入力: |          |
|-------------|----------|
| ~/ライプラリ     | <u> </u> |
|             | キャンセル 移動 |
|             |          |

4

[Containers] フォルダーを開き、 com.microsoft.errorreporting com.microsoft.Excel com.microsoft.netlib.shipassertprocess com.microsoft.Office365ServiceV2 com.microsoft.Outlook com.microsoft.Powerpoint com.microsoft.RMS-XPCService com.microsoft.Word com.microsoft.onenote.mac の各フォルダー<sup>2</sup>を Ctrl キーを押しながらクリックして、[ごみ箱に入れる]をクリックする。

<sup>2</sup> 一部のフォルダーが表示されないことがあります。

|                               | Containers                        |                 |                  |    |
|-------------------------------|-----------------------------------|-----------------|------------------|----|
| <>                            |                                   | · 🖞 🤆           | D Q 検索           |    |
| よく使う項目                        | 名前                                | ^               | 変更日              | サイ |
| ■ 最近使った項目                     | com.apple.STMExtension.Ot         | therUsers       | 2019年3月11日 15:51 |    |
| A. 77114-2022                 | com.apple.STMExtension.Transition | ash             | 2019年3月11日 15:51 |    |
| M / / / / / / / / / / / / / / | com.apple.STMFramework.U          | JIHelper        | 2019年3月11日 15:51 |    |
| 🥅 デスクトップ                      | com.apple.stocks                  |                 | 2019年3月11日 15:51 |    |
| 「 書類                          | com.apple.systemprepcee           | cachaAccietant  | 2010年2日11日 15:51 |    |
|                               | com.apple.Telephons.l             | 新規タブで開く         |                  |    |
| 😈 ダウンロード                      | com.apple.TextEdit                | ゴミ箱に入れる         |                  |    |
| 場所                            | com.apple.tonelibraryd            |                 |                  |    |
|                               | 🕨 📄 com.apple.UsageTrackir 🛛      | 情報を見る           |                  |    |
| 97                            | com.apple.VoiceMemos              | 名前を変更           |                  |    |
|                               | com.apple.weather                 | 'com.microsoft. | Excel"を圧縮        |    |
|                               | com.apple.WeatherKitSe            | 'com.microsoft. | .Excel"のディスクを作成. |    |
|                               | com.microsoft.Excel               | 複製              |                  |    |
|                               | com.microsoft.Office36            | エイリアスを作成        | č.               |    |
|                               | com.microsoft.onenote.            | 'com.microsoft. | Excel"をクイックルック   |    |
|                               | com.microsoft.Outlook             | 共有              |                  |    |
|                               | com.microsoft.Powerpo             | クイックアクショ        | ン                |    |
|                               | Com.microsoft.Word                | 'com.microsoft. | Excel"をコピー       |    |

 $\mathbf{5}$ 

戻る矢印をクリックして、[ライブラリ] フォルダーを開き、[Group Containers] を開き、

UBF8T346G9.ms

UBF8T346G9.Office

UBF8T346G9.OfficeOsfWebHost

が表示されている場合、Ctrl キーを押しながら、各フォルダーをクリックし、[ごみ箱に入れる] を 選択する。

|                                  | 📄 Group Containers                     |                   |
|----------------------------------|----------------------------------------|-------------------|
| <>                               |                                        | D Q 検索            |
| よく使う項目                           | 名前 ^                                   | 変更日 サイ            |
| 📃 最近使った項目                        | com.apple.MessageegacyTransferArchive  | 2018年11月12日 16:39 |
|                                  | com.apple.PreviewLSignaturesConversion | 2018年11月12日 17:00 |
| <i>y-</i> { <i>yyyyyyyyyyyyy</i> | group.com.apple.notes                  | 2018年9月25日 16:37  |
| 🛄 デスクトップ                         | group.com.apple.notes.import           | 2018年11月12日 17:00 |
| 「 書類                             | group.com.apple.stocke                 | 2019年0月25日 16:26  |
|                                  | ▶ 📄 group.com.apple.stoc 新規タブで開く       |                   |
| <b>9</b> 9720-F                  | ▶ 📄 group.com.apple.Voic ゴミ疳に入れる       |                   |
| 場所                               | ▶ UBF8T346G9.ms                        |                   |
| 30771                            | ▶ 📄 UBF8T346G9.Office 情報を見る            |                   |
| タグ                               | ▶ 📄 UBF8T346G9.Office 名前を変更            |                   |
|                                  | UBF8T346G9.Office0 "UBF8T346G9.ms      | s"を圧縮             |
|                                  | UBF8T346G9.OneDri "UBF8T346G9.ms       | s"のディスクを作成        |
|                                  | 複製                                     |                   |

6

Office アプリケーションのいずれかを Dock に配置している場合は、それらを Ctrl キーを押しながら、[オプション]、[Dock から削除] の順にクリックする。

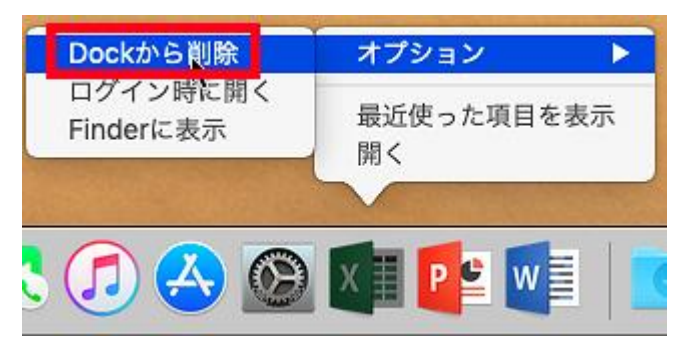

 $\overline{7}$ 

Mac を再起動する。

<参考>

Office for Mac のアンインストール

https://support.office.com/ja-jp/article/eefa1199-5b58-43af-8a3d-b73dc1a8cae3